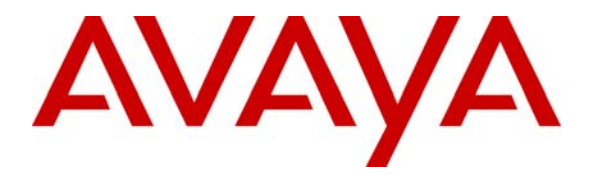

Avaya Solution & Interoperability Test Lab

# Configuring Avaya IP Telephones with Avaya IP Office Using D-Link DWL-810+ AirPlus Wireless Bridges in "Adhoc" Mode – Issue 1.0

#### Abstract

These Application Notes provide the steps required to deploy an Avaya 4600 Series IP Telephones operating remotely from an Avaya IP Office IP403 Server via D-Link Wireless Bridges.

This configuration does not prioritize voice packet access to the bandwidth of the wireless portion of the network. As shown, voice and data can coexist over the same wireless network and channel, but in an extreme situation voice quality for that phone could be compromised. Also, while the wireless devices used here are configured for WEP encryption, some situations may require models with additional security features.

# 1. Introduction

In some circumstances, Avaya 4600 series IP Telephones may be preferred over wireless telephones, but running wire to the phone's location may not be timely or cost effective. **Figure 1** shows two alternative configurations where a pair of D-Link DWL 810+ AirPlus Wireless Bridges was used in "Ad-hoc" mode (communication without a separate Access Point) to establish up to 22 Mb/second of wireless bandwidth between the phone and the IP Office Server. The Avaya 4620SW IP Telephone is locally powered.

Two alternative configurations are covered. The "Voice/Data" alternative supports a collocated remote PC on a separate data Virtual LAN. The "Voice-only" alternative is simpler, supporting a remote IP Telephone on a single VLAN.

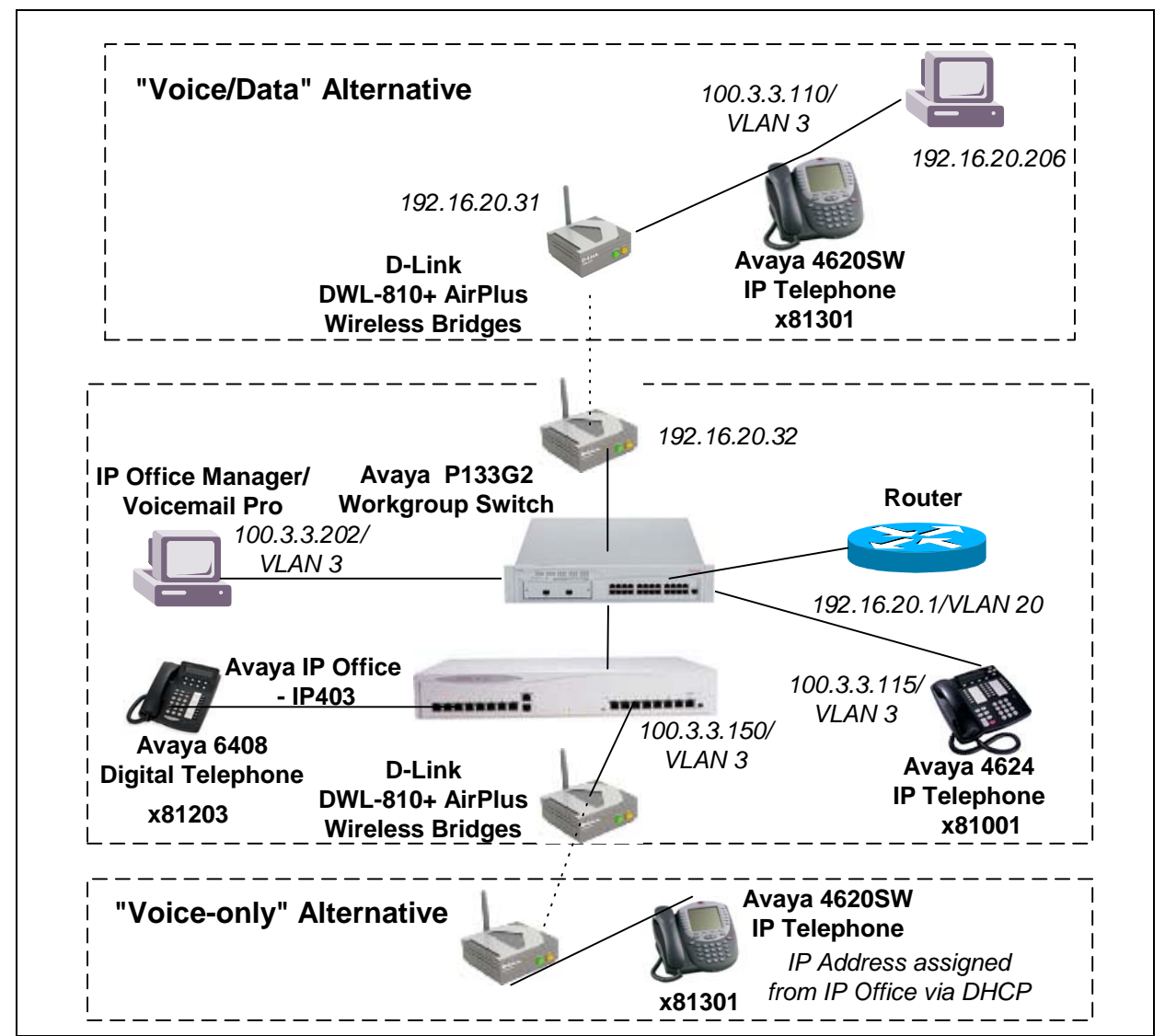

**Figure 1: Tested Configurations** 

Solution & Interoperability Test Lab Application Notes ©2004 Avaya Inc. All Rights Reserved.

# 2. Equipment and Software Validated

The following equipment and software were used for the sample configuration provided:

| Equipment                              | Software |
|----------------------------------------|----------|
| Avaya IP Office – Small Office Edition | R2.1(15) |
| Avaya 4620SW IP Telephone              | R2.0     |
| Avaya 4624 IP Telephone                | R1.8     |
| Avaya P133G2 WorkGroup Switch          | R2.53    |
| D-Link DWL-810+                        | v2.0     |
| Avaya 6408 Digital Telephone           | N/A      |

## 3. Configure the D-Link Wireless Bridges

This section describes the steps to configure the D-Link wireless bridges for a Voice/Data or Voice-only configuration. It is assumed that the reader can connect a PC with a browser to the D-Link Bridge that is being configured.

Note that the bridges have a reset button to return to factory default settings, including defaults for the IP address, user and password.

**Step 1:** Configure a PC with an address on the subnet of the D-Link wireless bridge and open a browser to the D-Link Bridge IP address (default: 192.168.0.30). (Generally, the browser should be set to NOT use a proxy to reach this local address). After the user name and password has been entered, the "Home" menu will appear.

| Setup Wizard                                                                                                    |                                                           |                                     | 655                    | Admin                | негр             |
|----------------------------------------------------------------------------------------------------|-----------------------------------------------------------|-------------------------------------|------------------------|----------------------|------------------|
| The setup wizard will guid<br>ccess within minutes.<br>lease follow the setup wi<br>Run Wizard<br>Device Information | le you to configure the D'<br>izard step by step to confi | WL-810+. The DV<br>igure the DWL-81 | WL-810+'s easy<br>10+. | setup will allow you | to have wireless |
|                                                                                                    | Firmware Ver                                              | rsion <mark>v2.0, We</mark>         | d, 10 Mar 2            | 004                  |                  |
| Ethernet                                                                                                    |                                                           |                                     |                        |                      |                  |
| MAC Address                                                                                                    | 000f3d34fd4b                                              | ■ Send                              | Good Paci              | kets 12              |                  |
| IP Address                                                                                                    | 192.168.0.30                                              |                                     | Dropped F              | Packets 0            |                  |
| Subnet Mask                                                                                                    | 255.255.255.0                                             | Receive                             | Good Pac               | kets 15              |                  |
| Gateway                                                                                                    | 0.0.0.0                                                   |                                     | Dropped F              | Packets 0            |                  |
| Vireless                                                                                                    |                                                           |                                     |                        |                      |                  |
| MAC Address                                                                                                    | 000f3d0f22a0                                              | Send                                | Good Pacl              | kets 0               |                  |
| SSID                                                                                                    | default                                                   | oond                                | Dropped F              | Packets 0            |                  |
| Encryption Function                                                                                                  | Disabled                                                  | ■ Receive                           | Good Pacl              | kets 3582            |                  |
| Channel                                                                                                    | 6                                                         | -1/606146                           | Dropped F              | Packets 0            |                  |
| Channel<br>AP mode                                                                                                   | 6<br>Infrastructure                                       |                                     | Dropped F              | 'ackets U            |                  |

**Figure 2: Home Page** 

**Step 2:** Perform this step if you want the D-Link Bridge to be reachable for management via IP on a specific subnet. Generally, static IP addressing is easier to use than DHCP for managed devices, but alternatively the Bridges can be assigned IP addresses via DHCP if the **Dynamic IP address** option is selected from the Network tab. This step assumes static IP address assignment.

Click the **Network** tab and ensure the *LAN IP* radio button is set to **Static IP Address**. Set the *IP Address* to a free IP address on the chosen subnet and set the *Subnet Mask* for that subnet. Set the *Gateway* to the subnet router.

Click Apply.

The D-Link Bridge will restart. Reconfigure your PC to be on the same subnet as the D-Link Bridge's new management IP address and open a browser connection to the new D-Link Bridge address.

Repeat this step for the second D-Link Bridge, assigning it a unique IP Address.

| Home                                          | Network                                                                                                    | Wireless | Admin    | Help          |
|-----------------------------------------------|----------------------------------------------------------------------------------------------------|----------|----------|---------------|
| _AN IP<br>P Address<br>Bubnet Mask<br>Gateway | <ul> <li>Dynamic IP Address</li> <li>Static IP Address</li> <li>[192.16.20.32]</li> <li>[255.255.255.0]</li> <li>[192.16.20.1]</li> </ul> |          |          |               |
|                                               |                                                                                                    |          | <b>S</b> | V Cancel Helr |

#### Figure 3: Network Tab

Step 3: Click the Wireless tab. Set the Operating Mode to Ad-hoc. Set the AP Name to a value that will be unique among communicating bridges (e.g., DWL-810+station1 for the station side and DWL-810+office for the IP Office side). Set the SSID to the value that will be used among all the communicating bridges in this configuration (e.g., voip1). Channel selection is ideally based on performance planning considerations (e.g., what channel is least loaded with the least interference). If encryption is desired, click the Enabled radio button and set WEP encryption to the desired setting (e.g., 128Bit). Set the WEP Mode to ASCII to enter a key in ASCII mode. Set the key to use (e.g., key1) on each side to the same string (e.g., a secret code). If conditions allow, leave the TX Rate at the highest setting.

Both D-Link bridges should be configured with the same wireless parameters, except each AP Name should be unique.

| D-Link<br>Iding Networks for People | DWL-810+ En       | hanced 2.4GHz          | Ethernet-to-V       | JS<br>Vireless Bridg |
|-------------------------------------|-------------------|------------------------|---------------------|----------------------|
| Ноте                                | Network           | Wireless               | Admin               | Help                 |
| Wireless Settings                   |                   |                        |                     |                      |
| Operating Mode :                    | Ad-hoc            | C Infrastructure       |                     |                      |
| AP Name :                           | DWL-810+st        | ation1                 |                     |                      |
| SSID :                              | voip1             |                        |                     |                      |
| Remote AP MAC :                     | 0000000000        | 00 Site Sur            | vey                 |                      |
| Channel :                           | 6 💌 (for a        | ad-hoc mode only)      |                     |                      |
| ■WEP:                               | Enabled           | C Disabled             |                     |                      |
| WEP Encryption :                    | 128Bit 💌          |                        |                     |                      |
| ■WEP Mode :                         | ASCII 💌           |                        |                     |                      |
|                                     | Key1 : 💿 a secret | code                   |                     |                      |
|                                     | Key2: C           |                        |                     |                      |
|                                     | Key3: O           |                        |                     |                      |
|                                     | Key4 : O          |                        |                     |                      |
| ■TX Rate :                          | C 1-2(Mbps        | ) C 1-2-5.5-11(Mbps) © | 1-2-5.5-11-22(Mbps) |                      |
| Authentication :                    | Open Sys          | tem 🧧 Shared Key       |                     |                      |
|                                     |                   |                        | A                   | 🂋 <u> </u>           |

Click Apply. Click Continue and allow the unit to restart.

Figure 4: Wireless Tab

Solution & Interoperability Test Lab Application Notes ©2004 Avaya Inc. All Rights Reserved.

### 4. Configure the Avaya IP Office IP403 Server

This section describes the steps to configure the IP Office for support of the IP Phone, and is the same as any IP Phone configuration. It is assumed that the reader has the IP Office Manager application available and has logged in.

Step 1: From the IP Office Manager, click on the System→System Configuration→LAN1 tab. Set the *IP address* and *IP Mask* consistently with the subnet address plan. Set *DHCP Mode* to Server if the IP Office is to configure any endpoints via DHCP, otherwise DHCP can be Disabled.

| System Configuration : 00E0070                                                                                     | 075CB                |                             |                                                             | <u>- 🗆 ×</u> |
|----------------------------------------------------------------------------------------------------|----------------------|-----------------------------|-------------------------------------------------------------|--------------|
| System LAN1 DNS Voicemail                                                                                          | Telephony Gatekeeper | LDAP SNMP                   |                                                             |              |
| IP Address                                                                                                    | 100.3.3.150          | Number Of DHCP IP Addresses | 50                                                          |              |
| IP Mask<br>RIP Mode<br>None<br>Listen Only (Passive)<br>RIP 1<br>RIP 2 Broadcast (RIP 1 Compati<br>RIP 2 Multicast | 255.255.255.0        |                             | DHCP Mode<br>© Server<br>O Disabled<br>O Dialin<br>O Client |              |
|                                                                                                    |                      | OK                          | Cancel                                                      | <u>H</u> elp |

Figure 5: LAN1 Tab

**Step 2:** From the Configuration Tree **Users** pane, right click to add a **New** User for the IP phone and set all settings as normal, including assigning a unique *Name* and *Extension* on the User tab.

| 5 | User     | Extn81301  | l   |            |               |           |            |         |                |                   |              | -OX |
|---|----------|------------|-----|------------|---------------|-----------|------------|---------|----------------|-------------------|--------------|-----|
|   | User     | Voicemail  | DND | ShortCodes | SourceNumbers | Telephony | Forwarding | Dial In | VoiceRecording | ButtonProgramming | Coverage     |     |
|   | Name     |            |     | Extr       | 81301         |           |            |         |                |                   |              |     |
|   | Passw    | ord        |     |            |               |           |            |         |                |                   |              |     |
|   | Confirn  | n Password |     |            |               |           |            |         |                |                   |              |     |
|   | Full Na  | ime        |     |            |               |           |            |         |                |                   |              |     |
|   | Extens   | ion        |     | 8130       | 01            |           |            |         |                |                   |              |     |
|   | Locale   |            |     |            |               |           |            |         |                |                   |              |     |
|   | Priority |            |     | 5          |               |           |            |         |                |                   |              |     |
|   |          |            |     |            |               |           |            |         |                |                   |              |     |
|   | Restric  | tions      |     |            |               |           | •          |         |                |                   |              |     |
|   |          |            |     |            |               |           |            |         |                |                   |              |     |
|   |          |            |     |            |               |           |            |         | ок             | <u>C</u> ancel    | <u>H</u> elp |     |

Figure 6: User tab

### 5. 4620SW IP Telephone Configuration

This section describes the 4620SW IP Telephone configuration, showing how to configure both the static option and the DHCP option. In **Figure 1**, static configuration was used for the "Voice/Data" configuration, while DHCP was used for the "Voice-only" configuration.

Step 1: From the IP Phone Keypad, press the sequence: hold A D D R #. Alternatively, disconnect the phone's ethernet connection, while continuing to power it and press \* at the prompt.

| Entry        | Static Configuration | <b>DHCP</b> Configuration |
|--------------|----------------------|---------------------------|
| Phone=       | 100.3.3.110          | 0.0.0.0                   |
| Call Server= | 100.3.3.150          | 0.0.0.0                   |
| CallSvPort=  | 1719                 | 0                         |
| Router=      | 100.3.3.150          | 0.0.0.0                   |
| Mask=        | 255.255.255.0        | 0.0.0.0                   |
| FileSv=      | 100.3.3.202          | 0.0.0.0                   |
| 802.1Q=      | On                   | Off                       |
| VLANID=      | 3                    | N/A                       |
| VLANTEST=    | 3                    | N/A                       |

**Step 2:** The Phone should be configured with the Static Configuration column entries below, or the DHCP column entries.

When using the static configuration, press "#" when prompted to "Save new values?".

- **Step 3:** If the Phone display prompts for an extension (EXTN=) enter the extension and password from the User tab of the previous step. Otherwise, if the Extension must be changed, from the IP Phone Keypad, press the sequence: **hold LOGOFF #.** Enter the new extension and password when prompted.
- Step 4: One mechanism to set the QOS parameters is to press the sequence: hold Q O S #. Set the L2audio and L2signaling parameters to 6 and set the L3 parameters consistently with your Layer 3 QOS plan. Alternatively, but not shown here, these settings can be populated by a TFTP server.

### 6. Avaya P133G2 WorkGroup Switch configuration

This section describes those steps required to configure the Avaya P133G2 Workgroup Switch. Only those steps specific to this configuration are highlighted.

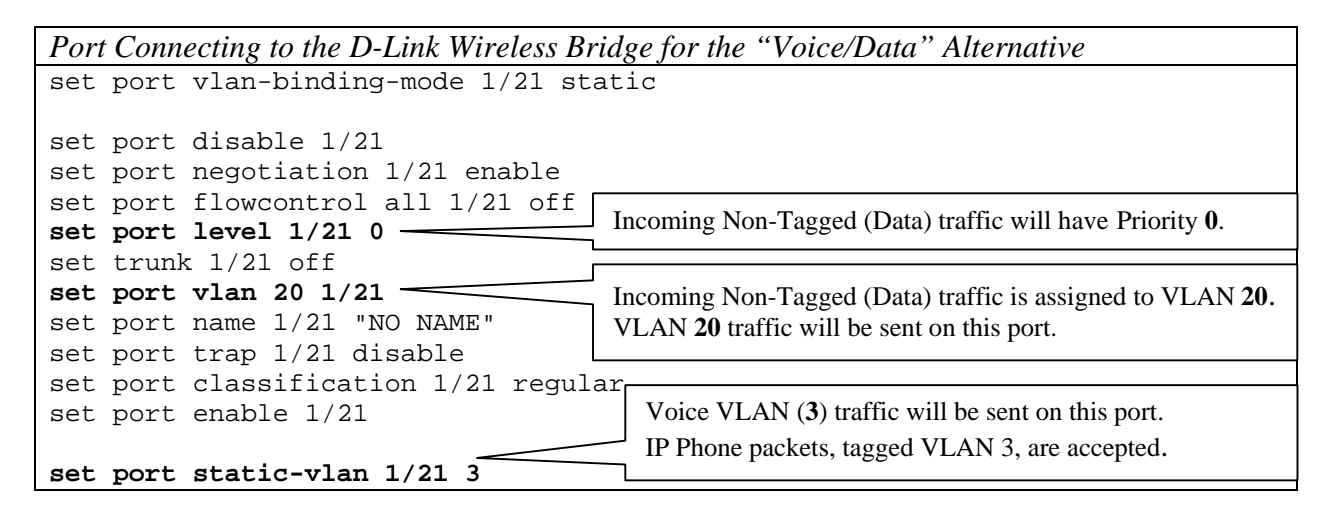

| Port Connected to the IP Office                                                                                                    |
|----------------------------------------------------------------------------------------------------|
| set port vlan-binding-mode 1/7 static                                                                                                    |
| set port disable 1/7<br>!#port 1/7 does not support auto-negotiation-flowcontrol-advertisement<br>set port negotiation 1/7 enable<br>set port flowcontrol all 1/7 off Incoming IP Office traffic will have Priority 6. |
| set trunk 1/7 off                                                                                                    |
| set port vlan 3 1/7                                                                                                    |
| set port trap 1/7 "NO NAME" Incoming traffic will be assigned to VLAN 3.<br>Set port trap 1/7 disable VLAN 3 traffic will be sent on this port.                                                                        |
| set port enable 1/7                                                                                                    |

The port for any IP Phone that will not use 802.1Q VLAN tagging, as in the "Voice-only" configuration of **Figure 1**, should be configured similarly to the port connected to IP Office.

# 7. Verification Steps

- Verify successful pings over the wireless bridge.
- Place calls from the IP phone behind the D-Link bridges and verify that station operations are the same as without the bridge.
- For troubleshooting problems, consider the following:
  - Verify that the problem occurs only when the configuration involves the D-Link Bridge (e.g., try plugging the IP Phone directly into the IP Office LAN1 port).
  - Examine the Wireless tab settings carefully to insure that all settings, other than Ap Name are exactly the same.
  - If there are transmission issues that clear up when the bridges are close together, consider browsing to the home page of the bridge and check the packet statistics (e.g., dropped packets). Suggested checks from the D-Link Installation Guide include:
    - Number of walls and ceilings traversed, thickness and materials. Note that a wall is effectively thicker if the signal crosses at an angle other than 90 degrees.
    - Radio Frequency Interference
    - Antennae orientation
  - If the IP Phone or a PC has moved from one side of the wireless bridge to another, consider re-powering the bridges to ensure that the association between MAC address and port is cleared.

# 8. Conclusion

Following these Application Notes will result in a successful implementation of an Avaya IP telephone operating remotely from the IP Office via D-Link wireless bridges.

## 9. References

Additional Application Notes can be found at <u>www.avaya.com</u>

Provided with the D-Link DWL-810 Bridge:

"D-Link AirPlus DWL-810+ 2.4 Ghz Ethernet-to-Wireless Bridge"

#### ©2004 Avaya Inc. All Rights Reserved.

Avaya and the Avaya Logo are trademarks of Avaya Inc. All trademarks identified by <sup>®</sup> and <sup>TM</sup> are registered trademarks or trademarks, respectively, of Avaya Inc. All other trademarks are the property of their respective owners. The information provided in these Application Notes is subject to change without notice. The configurations, technical data, and recommendations provided in these Application Notes are believed to be accurate and dependable, but are presented without express or implied warranty. Users are responsible for their application of any products specified in these Application Notes.

Please e-mail any questions or comments pertaining to these Application Notes along with the full title name and filename, located in the lower right corner, directly to the Avaya Solution & Interoperability Test Lab at <u>interoplabnotes@list.avaya.com</u>